北大フロンティア基金にアクセスの上、「寄付する」(下 記赤丸)をご選択下さい(<u>https://www.hokudai.ac.jp/fund/</u>)。
寄付者様への特典や税制上の優遇措置につきましては同ページの各項目(下記青四角)をご参照ください。

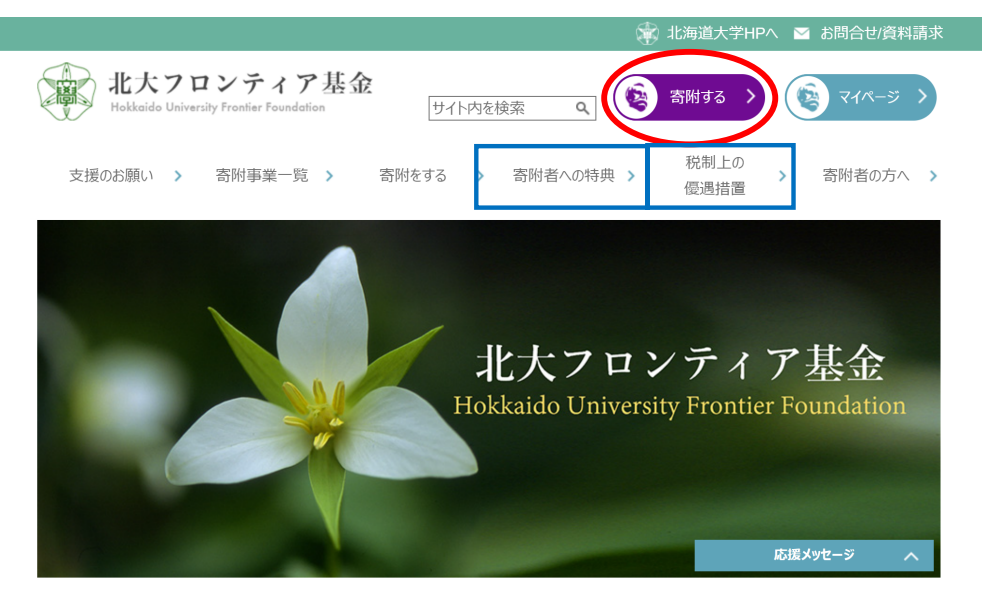

② 寄付目的のプルダウンから「学部等支援」をご選択下さい

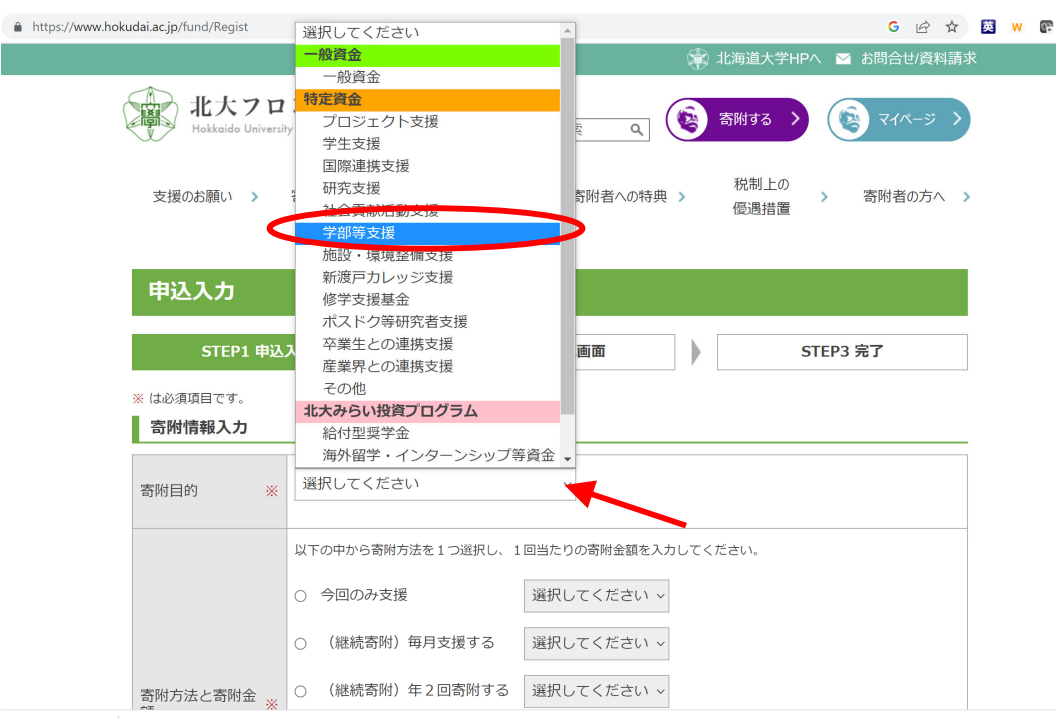

③ ②の後「学部等支援の場合、支援先を選択してください。」の項目が出てきますので、プルダウンから「One Health Research Center」をご選択ください

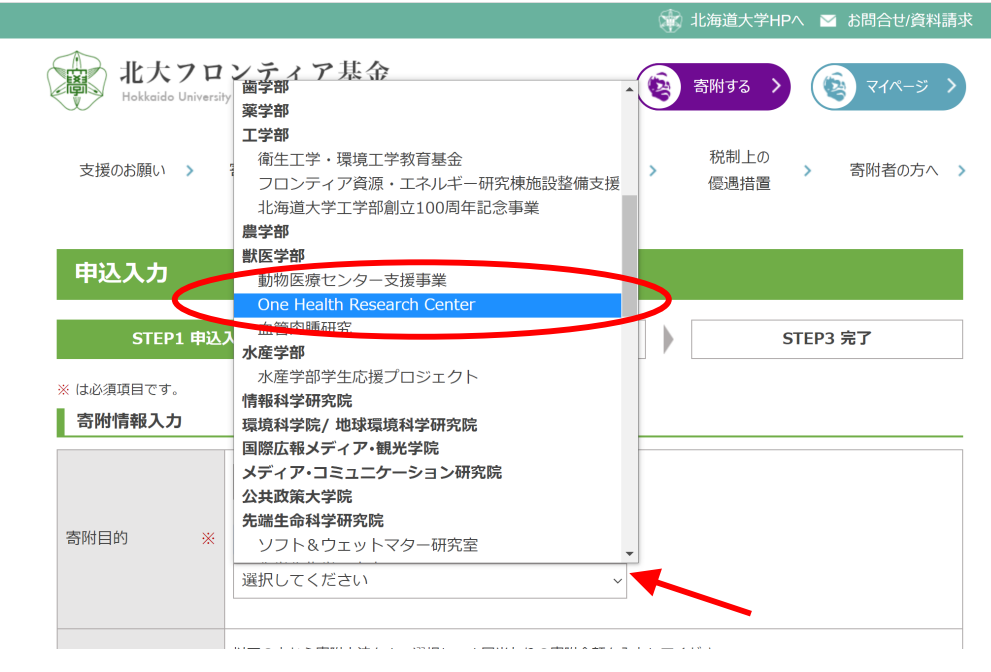

④ 寄付目的以下の項目(寄付金額、回数、ご寄付者様のお名前、ご住所、ご連絡先、決済方法等)をご入力いただき、ページ下部の「お申込み」をご選択ください。以降、webページに従ってお進み頂けますと、ご寄付が完了いたします。

この度はOne Health Research Centerの活動にご興味をお持ち いただきまして誠にありがとうございます。